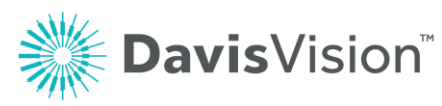

# Adding referring providers to Medicaid material orders and claims

## (Keystone Mercy members only)

Davis Vision has added a new feature to the Provider Portal that responds to a new CMS requirement to add an Ordering, Referring, and Prescribing Provider to Medicaid material orders and claims. Davis Vision is only implementing these changes for Keystone Mercy (KAM) at this time for material Orders or Claims placed on the Provider Portal for Pennsylvania Members. As always, your Feedback is most welcome!

To ensure that your Medicaid claims from Keystone Mercy Members in the state of Pennsylvania are reimbursed, we have added new fields to some of the Provider Portal's Order Entry pages to capture a Medicaid-certified Ordering, Referring, and Prescribing Provider's name, NPI number, and Medicaid ID.

These fields only display for **Davis Vision materials only orders** and **Doctor-Supplied materials only claims for Keystone Mercy Medicaid Members in Pennsylvania ONLY**. This requirement does not apply to claims that include services.

| Member Name : VENEZIA M MUNROE                                                                                                    | ID: 991081978                                                                                                    | Group : Keystone Mercy                                                                                                    |
|----------------------------------------------------------------------------------------------------|----------------------------------------------------------------------------------------------------|----------------------------------------------------------------------------------------------------|
| Patient Name : VENEZIA M MUNROE                                                                                                    | Relationship : MEMBER                                                                                                    | DOB: 11/18/1990                                                                                                    |
| Order:                                                                                                    |                                                                                                    |                                                                                                    |
| Authorization: AHM-80918254                                                                                                    |                                                                                                    |                                                                                                    |
| Order Date: 11/9/2018                                                                                                    |                                                                                                    |                                                                                                    |
| Practitioner's Name: Please select a practit                                                                                                    | ioner's name 🔹                                                                                                    |                                                                                                    |
| Service Date: 11/8/2018                                                                                                    |                                                                                                    |                                                                                                    |
| Pair#: First ▼                                                                                                    |                                                                                                    |                                                                                                    |
| Referring Provider:      IMPORTANT: We have added new required fields      Ordering, Referring Provider's Name, NPI Numb      fields are mandatory to have the correct informa      orders and claims. Orders and claims for service      required fields.      NPI Number:      Medicaid ID:      First Name:      Last Name: | s to the Order Entry page to<br>er, and Medicaid Promise ID<br>ttion entered for processing<br>es and materials together or | capture a Medicaid-Certified<br>as required by the state. The new<br>and submission of materials only<br>services only will not display these |

Figure 1. Provider Portal – Referring Provider Fields Highlighted

### Scenario: Provider-supplied materials only

When a Provider submits a claim for materials only for a Davis Vision KAM Member with Medicaid coverage, these additional fields display on the Claim Validate page.

To submit a claim for materials for a KAM Medicaid Member:

- 1. Log into the Davis Vision Provider Portal using your assigned login credentials. The Provider Home page displays.
- 2. Search for the KAM Member as you normally would to display the Member Account page.

| Home > Group Selection |                    |                                               | Member Account |
|------------------------|--------------------|-----------------------------------------------|----------------|
| Pleas                  | e select the group | for which you would like to access benefits   |                |
| - Teus                 | e select the group | for million you would like to docess serients |                |
| Subscriber Name        | Date of Birth      | Click to Select                               |                |
| RIGNEY A CARBAJAL      | 11/01/2000         | Keystone Mercy                                |                |
| RIGNEY A CARBAJAL      | 11/01/2000         | Keystone Mercy - Expanded Scope of Optometry  |                |

Figure 2. Provider Portal – Member Account Page with Keystone Mercy Option Highlighted

**Note**: This change does not apply to the Member's Keystone Mercy Medical Optometry account.

3. Select the **Keystone Mercy** option from the list to display the Get Authorization link.

| Home > Group Selection > Member Account                                                                                                    |                        |                      |                                   |                  | Member Account              |  |
|----------------------------------------------------------------------------------------------------|------------------------|----------------------|-----------------------------------|------------------|-----------------------------|--|
| If the patient is not listed below, please check other available benefit groups.<br><u>Keystone Mercy</u><br>Keystone Mercy - Expanded Scope of Optometry |                        |                      |                                   |                  |                             |  |
| Member Name : RIGNEY A CARBAJAL ID : 991088868 Group : Keystone Mercy                                                                                     |                        |                      |                                   |                  | one Mercy                   |  |
| Authorizations                                                                                                    |                        |                      |                                   |                  |                             |  |
| Name<br>RIGNEY A CARBAJAL                                                                                                    | Relationship<br>MEMBER | Authorization<br>n/a | Services<br>Eye Examination, 2 pa | ir of eyeglasses | Action<br>Get Authorization |  |

Figure 3. Provider Portal – Member Account Page with Get Authorization Highlighted

 Click the Get Authorization link to display the Get Authorization list.
 Note: Since this change only applies to Material Authorizations, we demonstrate the Materials Only option here.

| Home > Group Selection > Member Account > Get # | Authorization                                                                                                    | Get Authorization 💡    |
|-------------------------------------------------|----------------------------------------------------------------------------------------------------|------------------------|
| Member Name : RIGNEY A CARBAJAL                 | ID: 991088868                                                                                                    | Group : Keystone Mercy |
| Patient Name : RIGNEY A CARBAJAL                | Relationship : MEMBER                                                                                                    | DOB: 11/1/2000         |
| The patient is currer                           | ntly eligible for the following benefits                                                                                 | :                      |
| Eye Examir                                      | nation, 2 pair of eyeglasses                                                                                             |                        |
| Select the type of Ar                           | uthorization you would like to obtain<br>xamination & Materials<br>xamination Only<br>aterials Only<br>Get Authorization | :                      |

Figure 4. Provider Portal – Get Authorization Options with Materials Only Highlighted

**Note**: If you pick **Examination and Materials** here, you must decline the exam in the Order Entry screen to enter the Ordering, Referring, Prescribing Provider information.

- 5. Click the **Materials Only** button and the **Get Authorization** button to continue. The Authorization Issued page displays with the new Authorization ID.
- 6. Click Enter Claim to continue.

The Claim Validate page displays.

|                                                                                                    |                                                                    | Claim Validate 💡                          |  |  |  |
|----------------------------------------------------------------------------------------------------|--------------------------------------------------------------------|-------------------------------------------|--|--|--|
| Member Name : RIGNEY A CARBAJAL<br>Patient Name : RIGNEY A CARBAJAL                                  | ID:991088868<br>Relationship:MEMBER                                | Group : Keystone Mercy<br>DOB : 11/1/2000 |  |  |  |
| Please enter the Date o                                                                              | Please enter the Date of Service for the claim you wish to submit. |                                           |  |  |  |
| Authorization                                                                                        | Number: AHM80918253                                                |                                           |  |  |  |
| Serv                                                                                                 | ice Date: 11/9/2018                                                | mm/dd/yyyy                                |  |  |  |
| (* Note that your confirmation                                                                       | of the patient's signature being on file is re-                    | quired)                                   |  |  |  |
| Will you be claiming multiple services Ores I ves I volume No (pairs of eyeglasses) with this claim? |                                                                    |                                           |  |  |  |
| I                                                                                                    | Next >> Cancel                                                     |                                           |  |  |  |

Figure 5. Provider Portal – Claim Validate – Patient Signature

- 7. Enter the date in the field provided, and in the Patient Signature field, click Yes.
- 8. Then, click Next to continue.

The new Claim Validate page displays.

|                                                                                                    |                                                                                                    | Claim Validate 💡                                                                    |
|----------------------------------------------------------------------------------------------------|----------------------------------------------------------------------------------------------------|-------------------------------------------------------------------------------------|
| Member Name : RIGNEY A CARBA                                                                         | JAL ID: 991088868                                                                                                    | Group : Keystone Mercy                                                              |
| Patient Name : RIGNEY A CARBAJ                                                                       | AL Relationship : MEMBER                                                                                                    | DOB: 11/1/2000                                                                      |
|                                                                                                    | Group: KAM; Subgroup: 015; Plan: 14X<br>Please complete the appropriate Service Sect<br>and Options Section information.                                                                | tion                                                                                |
|                                                                                                    | AUTHORIZATION INFO                                                                                                    |                                                                                     |
| Authorization: AHM8091                                                                               | 18253 Service Date: 11/5                                                                                                    | 9/2018                                                                              |
| Issue Date: 11/9/2018                                                                                | Expiration Date: 1                                                                                                    | 1/30/2018                                                                           |
|                                                                                                    | PRACTITIONER INFO                                                                                                    |                                                                                     |
| Practitioner's Name:                                                                                 | Please select a practitioner's name                                                                                                    | ▼                                                                                   |
|                                                                                                    | REFERRING PROVIDER INFO (FOR MATERIAL                                                                                                    | S ONLY)                                                                             |
| Certified Ordering, Re<br>required by the state.<br>for processing and su<br>together or services of | eferring Provider's Name, NPI Number, and<br>. The new fields are mandatory to have the o<br>ubmission of materials only claims. Claims<br>only will not display these required fields. | Medicaid Promise ID as<br>correct information entered<br>for services and materials |
| NPI Number:                                                                                          |                                                                                                    |                                                                                     |
| Medicaid ID:                                                                                         |                                                                                                    |                                                                                     |
| First Name:                                                                                          |                                                                                                    |                                                                                     |
| Last Name:                                                                                           |                                                                                                    |                                                                                     |
|                                                                                                    | SERVICE SECTION                                                                                                    |                                                                                     |
| A1. Eye Examination:                                                                                 | ◯ Yes ● No                                                                                                    |                                                                                     |
| Exam Retail Value: \$                                                                                |                                                                                                    |                                                                                     |
| Diagnosis 1:                                                                                         |                                                                                                    | Other:                                                                              |

Figure 6. Provider Portal – Claim Validate Page with Referring Provider Info Fields Highlighted

**Note**: If you selected **Examination and Materials** in the Get Authorization page, these fields are not enabled. Click **No** in the Service section to decline the **Eye Examination** entry to enable these fields.

- 9. Select the Practitioner's name and enter the referring provider information for the materials you are submitting the claim for in the fields provided:
  - NPI Number Enter the Referring Provider's NPI number in this field.
  - Medicaid ID

Enter the Referring Provider's Medicaid ID in this field.

First/Last Name
 Enter the Referring Provider's first and last names in these fields.

If these entries are not valid, a pop-up message displays:

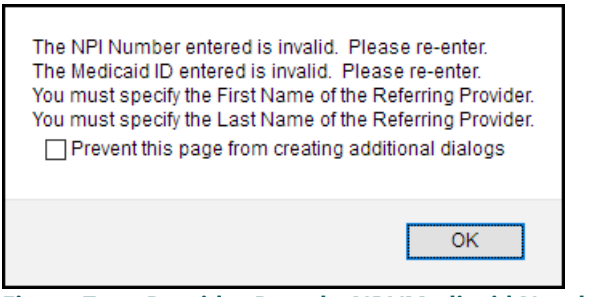

Figure 7. Provider Portal – NPI/Medicaid Number Invalid Message

If this message displays, click **OK** and fix the field entries to move on.

- 10. In the Service section, fill in the fields to record the materials you supplied to the Member.
- 11. When you have completed these entries, click View Claim Summary.

|           |                                  |                                                                                                    |                                                                                            | Claim Summary          | Phelp |
|-----------|----------------------------------|----------------------------------------------------------------------------------------------------|--------------------------------------------------------------------------------------------|------------------------|-------|
| Member    | Name : RIGNEY A CARBAJAL         | ID: 9910888                                                                                                    | 68                                                                                         | Group : Keystone Mercy |       |
| Patient N | ame : RIGNEY A CARBAJAL          | Relationship                                                                                                    | : MEMBER                                                                                   | DOB: 11/1/2000         |       |
|           | Your claim                       | for RIGNEY A CARBAJ/<br>Edit Claim Subr<br>To edit the claim press "Ec<br>Submit Claim" to submit the claim to                                                    | AL is summarized below.<br><b>nit Claim</b><br>Iit Claim".<br>Davis Vision for processing. |                        |       |
|           |                                  | Summary of C                                                                                                    | aim.                                                                                       |                        |       |
|           | Authorization Number :           | AHM80918253                                                                                                    |                                                                                            |                        |       |
|           | Patient Name :                   | RIGNEY A CARBAJAL                                                                                                    |                                                                                            |                        |       |
|           | Date of Service :                | 11/9/2018                                                                                                    |                                                                                            |                        |       |
|           | Practitioner's Name :            | DR STELLA L LUO - 31                                                                                                    | 494002                                                                                     |                        |       |
|           | Referring Provider NPI Number :  | 1291291299                                                                                                    |                                                                                            |                        |       |
|           | Referring Provider Medicaid ID : | 1234567890123                                                                                                    |                                                                                            |                        |       |
|           | Referring Provider First Name :  | Barry                                                                                                    |                                                                                            |                        |       |
|           | Referring Provider Last Name :   | Shapiro                                                                                                    |                                                                                            |                        |       |
|           | Eye Examination :                | No                                                                                                    |                                                                                            |                        |       |
|           | Contact Lens Evaluation :        | No                                                                                                    |                                                                                            |                        |       |
|           | Spectacle Lenses :               | Yes<br>Type - Single Vision<br>Retail Value - \$50.00                                                                                                    |                                                                                            |                        |       |
|           | Frame :                          | Yes<br>Supplied By - Provider<br>Frame Style - Special K<br>Frame Manufacturer - M<br>Frame SKU # - 122122<br>Retail Value - \$120.00<br>Wholesale Value - \$175. | aui James<br>00                                                                            |                        |       |

Figure 8. Provider Portal – Claim Summary Page with Referring Provider Entries Highlighted

- 12. Review the entries in the claim summary, including the new Referring Provider information you added on the previous page.
- 13. .Continue based on the circumstances:
  - If your entries are correct, click **Submit Claim** to display the Claim Complete page.
  - If you entries are incorrect, click Edit Claim to return to the previous page and change your entries.

|            |                                                 |                                                                                                    | Claim Complete                                     | <b>O</b><br>help |
|------------|-------------------------------------------------|----------------------------------------------------------------------------------------------------|----------------------------------------------------|------------------|
| Member N   | ame : RIGNEY A CARBAJAL                         | ID: 991088868                                                                                                    | Group : Keystone Mercy                             |                  |
| Patient Na | ame : RIGNEY A CARBAJAL                         | Relationship : MEMBER                                                                                                    | DOB: 11/1/2000                                     |                  |
|            | Thank You For Submitting Yo<br>The confirmatior | ur Claim. Your claim for RIGNEY A<br>n number for the services you enter                                                                                                    | CARBAJAL has been received.<br>ed is listed below. |                  |
|            |                                                 | Confirmation Number : 2620027                                                                                                    |                                                    |                  |
|            | Please record the co                            | nfirmation number or print this pag                                                                                                    | e for future reference.                            |                  |
|            | Receipt of this claim by Da                     | Home<br>Press "Home" to go back to the Provider's home pag<br>vis Vision does not guarantee payr                                                                             | e.<br>nent for all services claimed.               |                  |
|            |                                                 | Summary of Claim:                                                                                                    |                                                    |                  |
|            | Confirmation Number :                           | 2620027                                                                                                    |                                                    |                  |
|            | Authorization Number :                          | AHM80918253                                                                                                    |                                                    |                  |
|            | Patient Name :                                  | RIGNEY A CARBAJAL                                                                                                    |                                                    |                  |
|            | Date of Service :                               | 11/9/2018                                                                                                    |                                                    |                  |
|            | Practitioner's Name :                           | DR STELLA L LUO - 31494002                                                                                                    |                                                    |                  |
|            | Referring Provider NPI Number :                 | 1291291299                                                                                                    |                                                    |                  |
|            | Referring Provider Medicaid ID :                | 1234567890123                                                                                                    |                                                    |                  |
|            | Referring Provider First Name :                 | Barry                                                                                                    |                                                    |                  |
|            | Referring Provider Last Name :                  | Shapiro                                                                                                    |                                                    |                  |
|            | Eye Examination :                               | No                                                                                                    |                                                    |                  |
|            | Contact Lens Evaluation :                       | No                                                                                                    |                                                    |                  |
|            | Spectacle Lenses :                              | Yes<br>Type - Single Vision<br>Retail Value - \$50.00                                                                                                    |                                                    |                  |
|            | Frame :                                         | Yes<br>Supplied By - Provider<br>Frame Style - Special K<br>Frame Manufacturer - Maui James<br>Frame SKU # - 122122<br>Retail Value - \$120.00<br>Wholesale Value - \$175.00 |                                                    |                  |

Figure 9. Provider Portal - Claim Complete

#### Scenario: Provider using Davis lab materials

When a Provider submits an order through the Provider Portal for a KAM Medicaid Member (in Pennsylvania), some new fields display during the Order Entry Process to allow you to include the Referring Provider details.

To submit an order for materials for a KAM Medicaid Member in Pennsylvania:

- 1. Log into the Davis Vision Provider Portal using your assigned login credentials. The Provider Home page displays.
- 2. Search for the KAM Member as you normally would to display the Member Account page.

| Home > Group Selection |                     |                                       | Member Account |
|------------------------|---------------------|---------------------------------------|----------------|
| Pleas                  | se select the group | for which you would like to access b  | penefits.      |
| Subscriber Name        | Date of Birth       | Click to Select                       |                |
| VENEZIA M MUNROE       | 11/18/1990          | Keystone Mercy                        |                |
| VENEZIA M MUNROE       | 11/18/1990          | Keystone Mercy - Expanded Scope of Op | tometry        |

#### Figure 10. Provider Portal – Member Account Selection Page

**Note**: This change does not apply to the Member's Keystone Mercy Medical Optometry account.

3. Select the **Keystone Mercy** option from the list to display the Get Authorization option.

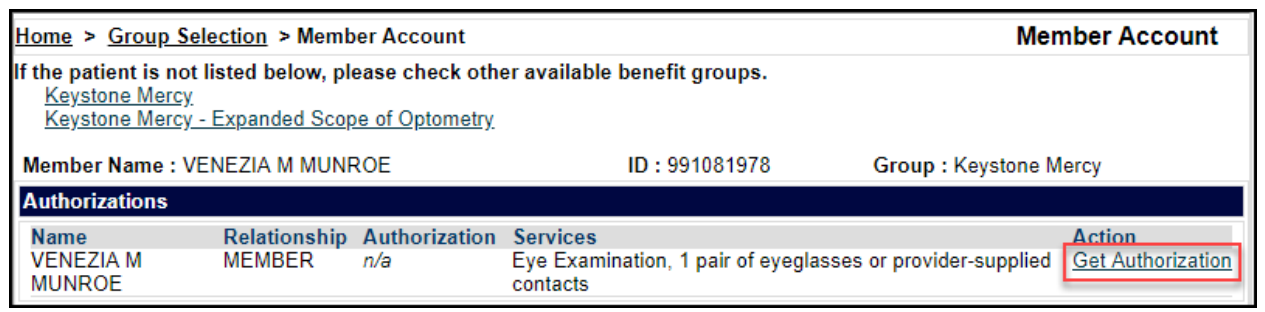

Figure 11. Provider Portal – Get Authorization Link Highlighted

4. Click **Get Authorization** to display the Get Authorization (Select Type) page.

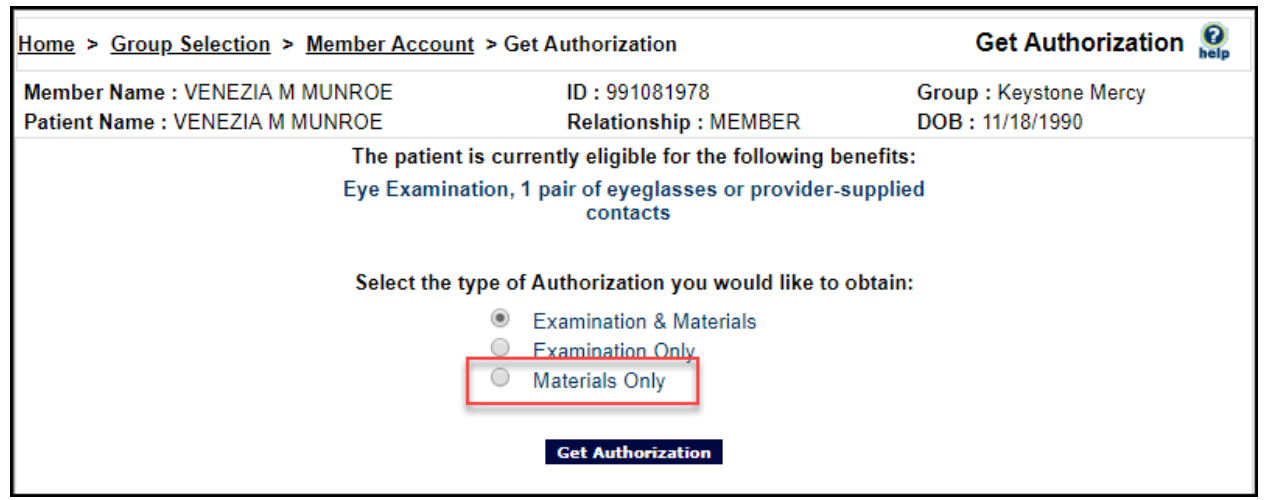

Figure 12. Provider Portal – Get Authorization – Select Type Options

**Note**: If you pick **Examination and Materials** here, you must decline the exam in the Order Entry screen to enter the Ordering, Referring, Prescribing Provider information.

5. Click the **Materials Only** option and click the **Get Authorization** button. The Authorization Issued page displays.

| Home > Group Sele  | ection > <u>Member Account</u> > A | uthorization Issued                                                              | Authorization Issued 🧕 |
|--------------------|------------------------------------|----------------------------------------------------------------------------------|------------------------|
| Member Name : VEN  | Member Name : VENEZIA M MUNROE     |                                                                                  | Group : Keystone Mercy |
| Fatient Name : VEN |                                    | Relationship : MEMBER                                                            | DOD: 11/10/1990        |
|                    |                                    | Authorization Issued                                                             |                        |
|                    | Authorization Number:              | AHM-80918254                                                                     |                        |
|                    | Issue Date:                        | 11/9/2018                                                                        |                        |
|                    | Expiration Date:                   | 11/30/2018                                                                       |                        |
|                    | Services:                          | 1 pair of eyeglasses or pr<br>contacts                                           | rovider-supplied       |
|                    | Upon placem<br>your total pay      | ent of your order or claim submission,<br>ment will be calculated and displayed. |                        |
|                    |                                    | /oid Enter Claim/Order<br>View Service Record Form                               |                        |

Figure 13. Provider Portal – Authorization Issued Page with Enter Claim/Order Selected

6. Review this information to ensure it is correct and click the **Enter Claim/Order** button to continue. The Order Entry page displays.

| Home > Group Selection > Me                                                                                                    | ember Account >   | <u>Authorization Issued</u> > Order Entr | y Order Entry          |  |  |
|----------------------------------------------------------------------------------------------------|-------------------|------------------------------------------|------------------------|--|--|
| Member Name : VENEZIA M MU                                                                                                    | JNROE             | ID: 991081978                            | Group : Keystone Mercy |  |  |
| Patient Name : VENEZIA M MUN                                                                                                    | NROE              | Relationship : MEMBER                    | DOB: 11/18/1990        |  |  |
| Order:                                                                                                    |                   |                                          |                        |  |  |
| Authorization:                                                                                                    | AHM-80918254      |                                          |                        |  |  |
| Order Date:                                                                                                    | 11/9/2018         |                                          |                        |  |  |
| Practitioner's Name:                                                                                                    | Please select a p | ractitioner's name                       |                        |  |  |
| Service Date:                                                                                                    | 11/8/2018         |                                          |                        |  |  |
| Pair#:                                                                                                    | First ▼           |                                          |                        |  |  |
| Referring Provider:      IMPORTANT: We have added new required fields to the Order Entry page to capture a Medicaid-Certified      Ordering, Referring Provider's Name, NPI Number, and Medicaid Promise ID as required by the state. The new fields are mandatory to have the correct information entered for processing and submission of materials only orders and claims. Orders and claims for services and materials together or services only will not display these required fields.      NPI Number: |                   |                                          |                        |  |  |
| Lens Material:                                                                                                    |                   |                                          | ()<br>Refe             |  |  |

Figure 14. Provider Portal - Order Entry - Referring Provider Fields Highlighted

**Note**: If you selected **Examination and Materials** in the Get Authorization page, these fields may not be enabled. Click **No** in the Services section to decline the Examination entry to enable these fields.

- 7. Complete the **Practitioner's Name** field and enter the Referring Provider information in the fields provided:
  - NPI Number Enter the Referring Provider's NPI number in this field.
  - Medicaid ID Enter the Referring Provider's Medicaid ID in this field.
  - First/Last Name
    Enter the Referring Provider's first and last names in these fields.

If these entries are not valid, a pop-up message displays:

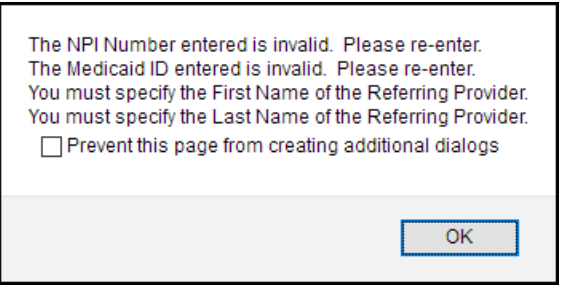

Figure 15. Provider Portal – NPI/Medicaid Number Invalid Message

If this message displays, click **OK** and fix the field entries to move on.

8. Complete the order fields as you normally would and click the **View Order Summary** button. The Order Summary page displays.

| Home > Group Sele                       | ection > Member Account > Auth           | norization Issued > Order S                          | ummary C                       | Order Summary     |
|-----------------------------------------|------------------------------------------|------------------------------------------------------|--------------------------------|-------------------|
| Member Name : VEI<br>Patient Name : VEN | NEZIA M MUNROE<br>EZIA M MUNROE          | ID : 991081978<br>Relationship : MEMBER              | Group : Keyst<br>DOB : 11/18/1 | tone Mercy<br>990 |
|                                         |                                          |                                                      |                                | Printable View    |
|                                         | Review your order<br>order again or subr | summary below. You ma<br>nit the order to Davis Visi | y edit the<br>ion below.       |                   |
|                                         | Services:                                | Eye Glasses Only                                     |                                |                   |
|                                         | Doctor's Name:                           | WISE EYES                                            |                                |                   |
|                                         | Date of Services:                        | 11/8/2018                                            |                                |                   |
|                                         | Pair Number:                             | 1                                                    |                                |                   |
|                                         | Referring Provider NPI Number:           | 1291291299                                           |                                |                   |
|                                         | Referring Provider Medicaid ID:          | 1234567890123                                        |                                |                   |
|                                         | Referring Provider First Name:           | Barry                                                |                                |                   |
|                                         | Referring Provider Last Name:            | Shapiro                                              |                                |                   |
|                                         | Lens Status:                             | Lab-supplied lenses                                  |                                |                   |
|                                         | Lens Material:                           | TRANSITIONS PLASTIC                                  | C                              |                   |
|                                         | Lens Style:                              | SINGLE VISION /SV                                    |                                |                   |
|                                         | Lens Color:                              | Transitions (brown)                                  |                                |                   |

Figure 16. Provider Portal – Order Summary with Referring Provider Fields Highlighted

- 9. Review the entries in the summary and continue based on the entries you find:
  - If you need to change the entries in this summary, click Edit Order. The Order Entry page redisplays.
  - If you are ready to submit the order, click Submit Order. The Complete Order page displays.

| Home > Group Selection > Member Account > Order Complete                                                                                                    |                                  | Order Complete                          |                                            |  |
|----------------------------------------------------------------------------------------------------|----------------------------------|-----------------------------------------|--------------------------------------------|--|
| Member Name : VE<br>Patient Name : VEN                                                                                                    | NEZIA M MUNROE<br>IEZIA M MUNROE | ID : 991081978<br>Relationship : MEMBER | Group : Keystone Mercy<br>DOB : 11/18/1990 |  |
|                                                                                                    |                                  |                                         | <br>Printable Vie                          |  |
| Would you like to fill in Provider Lab Survey?                                                                                                    |                                  |                                         |                                            |  |
| Thank you for submitting Your Order. Your order for VENEZIA M MUNROE has been received.<br>The Invoice Number for the services you entered is listed below:                                                                                                    |                                  |                                         |                                            |  |
| Invoice Number : 75011335                                                                                                    |                                  |                                         |                                            |  |
| Please record the Invoice Number or print this page for future reference.                                                                                                    |                                  |                                         |                                            |  |
| Thease note that this order can be modified on this web site until 11/09/2018 00:04 PM ET by clicking "Edit" on<br>the "Pending Orders" page. After this time, the order can no longer be modified on this site. If you need to<br>modify this order after this time, please call Customer Service at 1-800-77DAVIS (773-2847). After the order is<br>sent to our Lab, you can view tracking information for this order on the "Order Tracking" page.<br>Summary of Order: |                                  |                                         |                                            |  |
|                                                                                                    | Invoice Number:                  | 75011335                                |                                            |  |
|                                                                                                    | Services:                        | Eye Glasses Only                        |                                            |  |
|                                                                                                    | Doctor's Name:                   | WISE EYES                               |                                            |  |
|                                                                                                    | Date of Services:                | 11/8/2018                               |                                            |  |
|                                                                                                    | Pair Number:                     | 1                                       |                                            |  |
|                                                                                                    | Referring Provider NPI Number:   | 1291291299                              |                                            |  |
|                                                                                                    | Referring Provider Medicaid ID:  | 1234567890123                           |                                            |  |
|                                                                                                    | Referring Provider First Name:   | Barry                                   |                                            |  |
|                                                                                                    | Referring Provider Last Name:    | Shapiro                                 |                                            |  |
|                                                                                                    | Lens Status:                     | Lab-supplied lenses                     |                                            |  |
|                                                                                                    | Lens Material:                   | TRANSITIONS PLAS                        | TIC                                        |  |
|                                                                                                    | Lens Style:                      | SINGLE VISION /SV                       |                                            |  |

Figure 17. Provider Portal – Order Complete Page with Referring Provider Fields Highlighted